## **ISTRUZIONI INIZIALI:**

- 1. entra in internet con il browser che preferisci
- 2. entra nel sito della Scuola: <u>http://www.agrariamedicinaveterinaria.unipd.it/</u>
- 3. entra in **MOODLE**
- clicca su <u>Moodle Scuola Agraria e Medicina Veterinaria</u> e fai login (clicca login in alto a destra) inserendo le tue credenziali di posta elettronica
- 5. clicca su OBBLIGHI FORMATIVI AGGIUNTIVI 2020-21
- 6. clicca su TEST OFA 2020-21 triennali
- 7. entra nel corso MEETING ZOOM OFA 2020-21 e partecipa al meeting del tuo corso; dopo aver fatto il riconoscimento e aver ricevuto la password torna in TEST OFA 2020-21 e scegli il corso che ti interessa tra BIOLOGIA, CHIMICA, FISICA, MATEMATICA
- 8. entra nel test e attendi le istruzioni del docente per iniziare
- se devi fare più test, alla fine del primo torna alla pagina TEST OFA
  2020-21 e scegli il nuovo corso

N.B. <u>Esclusa la tavola periodica per il test di chimica</u>, non si possono utilizzare calcolatrici o altri strumenti di supporto al test.

Il collegamento ZOOM va fatto dal cellulare che dovrà poi essere posto in posizione adeguata a visualizzare la postazione di lavoro e il pc